# MS Excel 2010 - GRAFY

Grafy slouží ke grafickému znázornění výsledků. Jsou vhodné především na zobrazení výsledků různých fyzikálních měření, zobrazování výsledků hlasování nebo ekonomických výsledků a mnoha dalších případů.

Mezi základní grafy v MS Excel patří sloupcový, spojnicový, výsečový, pruhový, bodový a plošný.

Odkazy na vložení grafů jsou v záložce "Vložení".

### Sloupcový, výsečový a pruhový graf

Tyto grafy jsou vhodné především zobrazení různých výsledků hlasovaní (oblíbené koláčové grafy) nebo ekonomických výsledků. Typicky se hodí všude, kde jsou výsledky vyjádřeny nějakým podílem na celku.

#### Příklad použití:

V hlasování o nejoblíbenější značku vozů roku získala Škoda 2537 hlasů, Volkswagen 1985, Seat 945, Hyuindai 1325 a BMW 562 hlasů. Zobrazte výsledky pomocí vhodného grafu.

a) Nejdříve si musíme připravit tabulku s daty, která bude vypadat následovně

|   | D7    | -    |      | $f_{x}$  |     |   |   |
|---|-------|------|------|----------|-----|---|---|
|   | А     | В    | С    | D        | E   | F | G |
| 1 | Škoda | vw   | Seat | Hyuindai | BMW |   |   |
| 2 | 2537  | 1985 | 945  | 1325     | 562 |   |   |
| 3 |       |      |      |          |     |   |   |
| 4 |       |      |      |          |     |   |   |

- b) Označíme si oblast dat, která má být součástí grafu. Tedy buňky A1 až E2.
- c) Pro zobrazení výsledků použijeme výsečový graf (vhodný by byl i sloupcový nebo pruhový).
  Otevřeme si záložku "Vložení" a klikneme v části "Grafy" na "Výsečový", kde zvolíme grafický typ dle vlastního uvažení.

Do aktuálního listu se vloží graf ze zadaných dat, který uchopením myší můžeme přesunout na libovolné místo v listu. Uchycením v rozích můžeme změnit i velikost grafu.

# Spojnicový, plošný a bodový graf

**Tyto grafy se hodí především pro zobrazení výsledů, které mají nějaký průběh.** Nejčastěji se s nimi tak setkáme při zobrazování výsledků fyzikálních měření jako například průběh naměřené teploty v různých časech, závislost tlaku na objemu při adiabatickém ději **a v mnoha dalších případech, kde vynášíme hodnoty na osy x a y.** 

### Příklad použití:

Měřil jsme teplotu v každou celou hodinu a od půlnoci do půlnoci byly naměřeny následující hodnoty ve stupních Celsia: 10, 11, 11,13,16,19,19,18,19,20,22,22,25,26,25,27,24,23,21,20,20,18,18,16,13.

Znázorněte průběh vývoje teploty po celý den.

a) Nejdříve si opět vytvoříme následující tabulku s daty

| 50 | inanika ja |      |      | 131110 |       | 1.0  |      |      |      | 20100110 |      |       |       | 1.0   |       | CINO  |       | 1.0   |       | 50    | עיע   |       |       |       | DUINY |         |
|----|------------|------|------|--------|-------|------|------|------|------|----------|------|-------|-------|-------|-------|-------|-------|-------|-------|-------|-------|-------|-------|-------|-------|---------|
|    | H7         |      | (    |        | $f_x$ |      |      |      |      |          |      |       |       |       |       |       |       |       |       |       |       |       |       |       |       |         |
|    | Α          | В    | С    | D      | E     | F    | G    | Н    | 1    | J        | K    | L     | М     | N     | 0     | Р     | Q     | R     | S     | Т     | U     | V     | W     | Х     | Y     | Z       |
| 1  | čas        | 0:00 | 1:00 | 2:00   | 3:00  | 4:00 | 5:00 | 6:00 | 7:00 | 8:00     | 9:00 | 10:00 | 11:00 | 12:00 | 13:00 | 14:00 | 15:00 | 16:00 | 17:00 | 18:00 | 19:00 | 20:00 | 21:00 | 22:00 | 23:00 | 0:00:00 |
| 2  | teplota °C | 10   | 11   | 11     | 13    | 16   | 19   | 19   | 18   | 19       | 20   | 22    | 22    | 25    | 26    | 25    | 27    | 24    | 23    | 21    | 20    | 20    | 18    | 18    | 16    | 13      |
| 3  |            |      |      |        |       |      |      |      |      |          |      |       |       |       |       |       |       |       |       |       |       |       |       |       |       |         |
|    |            |      |      |        |       |      |      |      |      |          |      |       |       |       |       |       |       |       |       |       |       |       |       |       |       |         |

- b) Vybere oblast dat pro zobrazení v grafu v našem případě hodnoty B1 až Z2. Pozor nevybírej buňky A1 a A2, které jsou jen popisky grafu a ne daty pro zobrazení!!
- c) Na záložce "Vložení" vybereme v části "Grafy" "Spojnicový". Vhodný by byl i plošný. Tím je vše hotovo a graf se vloží do listu.

# Editace vloženého grafu

Vložený graf lze i zpětně změnit a to dokonce i jeho typ. Pro editaci vloženého grafu klikni na graf a v hlavním menu se objeví volba "Nástroje grafu" s podvolbami "Návrh", "Rozložení" a "Formát".

|       | Nástroje grafu | 1      |
|-------|----------------|--------|
| Návrh | Rozložení      | Formát |

Ve volbě "Návrh" můžeme změnit typ grafu, změnit oblast zobrazovaných dat a další.

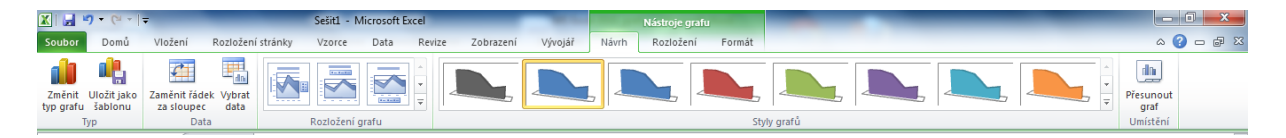

Daleko důležitější je volba "Rozložení", kde lze mimo jiné změnit především následující:

- a) "Název grafu" pojmenování grafu, které se zobrazí v grafu
- b) "Názvy os" zde pojmenujeme jednotlivé osy x a y
- c) "Legenda" zapíná / vypíná legendu grafu, nastavuje její umístnění

- d) "Popisky dat" zapíná / vypíná popisky dat. Pokud jsou popisky dat zapnuty jsou v grafu zobrazeny také hodnoty dat číslem.
- e) "Tabulka dat" určuje jestli součástí grafu má být také tabulka se zdrojovými daty

**Ve volbě "Formát"** pak můžeme dodefinovat vzhled grafu jako například rámeček, výpň pozadí grafu, barvu písma a další efekty. Ovládání je snadné a není potřeba ho detailně rozebírat. Každý žák odzkouší sám!